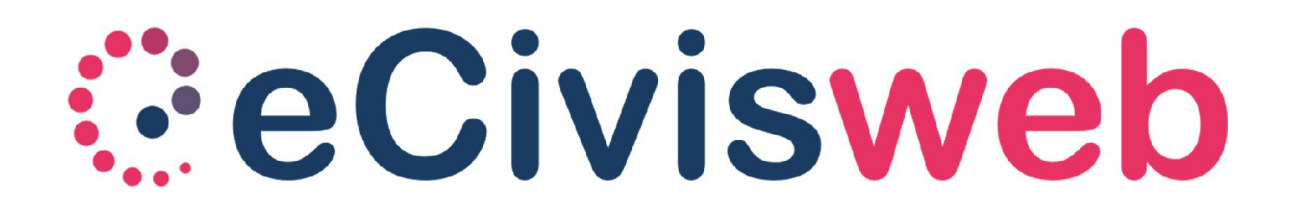

Orientarsi sul portale eCivisWeb

## Accedere al portale

Per accedere ai servizi è necessario collegarsi al portale

https://atenalucana.ecivis.it/

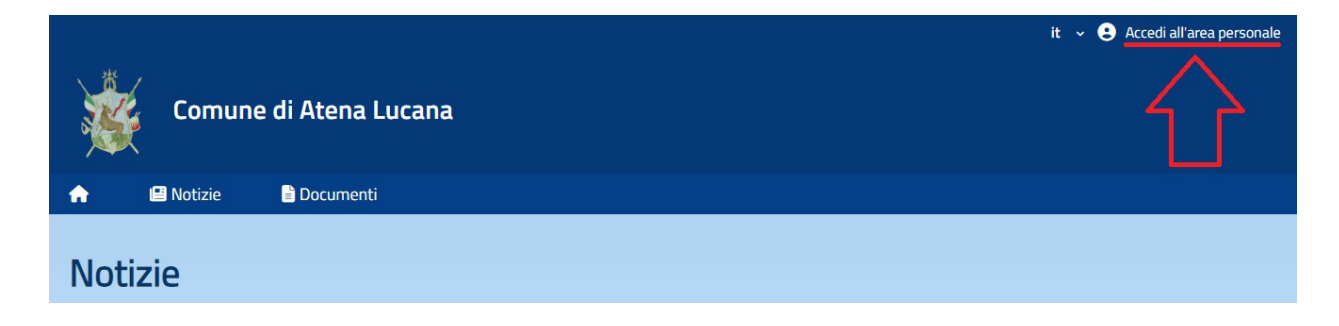

Per accedere all'area personale cliccare in alto a destra su "*Accedi all'area personale*" dove si troveranno le modalità di accesso previste dall'Ente (SPID, CIE, etc).

## Menù portale

All'interno del portale si trovano i menù:

- Pagamenti, per effettuare i pagamenti sui servizi gestiti tramite il portale;
- Moduli online;
- **Comunicazioni**, dove si troveranno tutte le comunicazioni pubblicate dall'Ente e inerenti ai servizi gestiti, comprese le dichiarazioni fiscali;
- Prenotazioni (funzione disponibile se prevista dall'Ente per il servizio in gestione), utile per gestire i pasti della mensa scolastica degli alunni a carico.

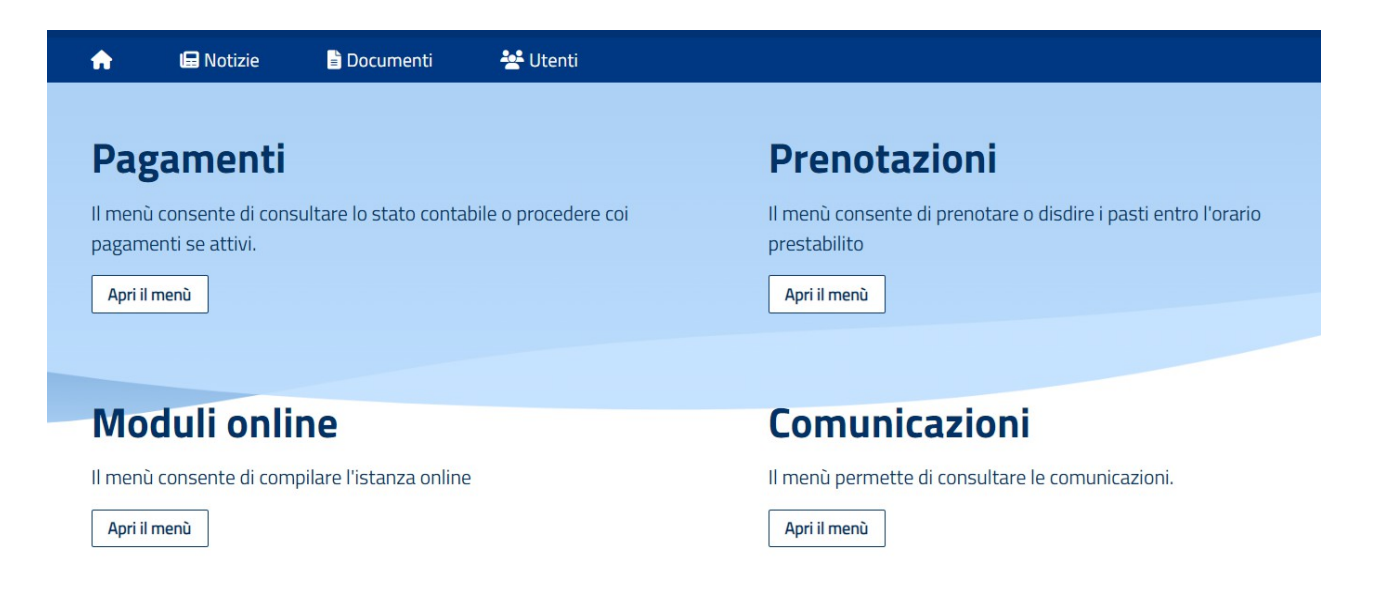

In alto si troveranno i menù **Notizie** e **Documenti**, consultabili anche senza effettuare l'accesso al portale.

All'interno delle Notizie saranno caricati tutti gli avvisi e le notizie destinate ai fruitori del portale.

All'interno dei Documenti sono presenti i documenti caricati direttamente dall'Ente e fruibili all'accesso al sito.

## Pagamenti

All'interno del menù "Pagamenti" si può visualizzare lo stato contabile di ciascun servizio con la gestione amministrativa prevista dall'Ente. Quindi gestioni amministrative in prepagato nel caso della Refezione Scolastica, o a emissione retta nel casto del Trasporto.

Per entrambe le modalità è possibile consultare lo stato contabile con il dettaglio di quanto addebitato, la possibilità di effettuare pagamenti e di scaricare la ricevuta una volta avvenuto il pagamento.

## Ricariche

Cliccando sul servizio si accede alle ricariche e si ha possibilità di visualizzare il proprio stato contabile e ricaricare il proprio conto elettronico virtuale dell'importo desiderato.

| <b>Ricarica</b><br>Menù di ricarica per il servizio <b>REFEZIONE SCOLASTICA</b> |                                                                              |
|---------------------------------------------------------------------------------|------------------------------------------------------------------------------|
|                                                                                 | Refezione Scolastica<br>36,50 €<br>Saldo aggiornato al 30/09/2024 alle 10:20 |
|                                                                                 | 🕏 Ricarica                                                                   |

È possibile effettuare il pagamento tramite il circuito PagoPA secondo le 2 modalità:

 online: cliccando su "Ricarica", digitando l'importo desiderato da ricaricare e cliccando su "Paga". Tra le modalità di pagamento è possibile scegliere tra i punti del circuito PagoPA disponibili (carta di credito, bonifico myBank selezionando la propria banca aderente al circuito, PayPal, Satispay ecc..)